## WLAN Einstellungen: eduroam

## Android

Zuerst – falls vorhanden – die alte Konfiguration von *"eduroam"* löschen!

Danach mit *"eduroam"* verbinden.

So ähnlich sieht die Konfigurationsübersicht aus (unterschiedlich je nach Hersteller):

| Netzwerkname                |   |
|-----------------------------|---|
| eduroam                     |   |
| 1954 have been              |   |
| Sichemeit                   |   |
| WPA/WPA2/WPA3-Enterprise    | * |
| EAP-Methode                 |   |
| TTLS                        |   |
| Phase 2-Authentifizierung   |   |
| MS-CHAP v2                  | • |
| CA-Zertifikat               |   |
| Systemzertifikate verwenden | • |
| Online-Zertifikatstatus     |   |
| Nicht validieren            | * |
| Domain                      |   |
| uni-due.de                  |   |
| Identität                   |   |
| UNIKENNUNG@uni-due.de       |   |
| Anonyme identität           |   |
| eduroam@uni-due.de          |   |
| Passwort                    |   |
|                             |   |

Einige Einstellungen sind nur sichtbar, wenn Sie die "erweitere Einstellungen" aufrufen Folgende Einstellungen bitte anpassen:

Sicherheit: WPA 2 / WPA 3 Enterprise

EAP-Methode: TTLS oder: PEAP

Phase- 2-Authetifizierung: *MS-CHAP v2* 

CA-Zertifikat: Systemzertifikate verwenden

Domain (falls verfügbar): *uni-due.de* 

Anonyme Identität: eduroam@uni-due.de

Benutzername: UNIKENNUNG@uni-due.de

Passwort: **Passwort zur Unikennung**